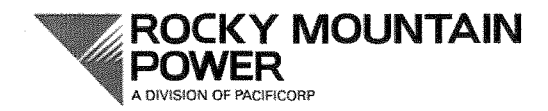

201 South Main, Suite 2300 Salt Lake City, Utah 84111

December 7, 2011

# VIA ELECTRONIC FILING AND OVERNIGHT DELIVERY

Public Service Commission of Utah Heber M. Wells Building, 4<sup>th</sup> Floor 160 East 300 South Salt Lake City, UT 84114

Attention: Julie P. Orchard Commission Secretary

Re: In the Matter of the Joint Petition of Rocky Mountain Power and Qwest Corporation dba CenturyLink For Approval of an Electronic Notification System for Pole Attachments

Rocky Mountain Power hereby submits for filing to the Public Service Commission of Utah ("Commission") an original and five (5) copies of the Joint Petition of Rocky Mountain Power and Qwest Corporation dba CenturyLink for Approval of an Electronic Notification System for Pole Attachments and the associated exhibit in this matter.

Rocky Mountain Power respectfully requests that notices and orders related to this matter be provided to parties on both the electric utility and telecommunication utility email lists.

Please contact Barbara Ishimatsu at (801) 220-4640 if you have any questions.

Verv Truly Yours. feffrev K. Larsen

Vice President, Regulation

cc: Service List

# **CERTIFICATE OF SERVICE**

I hereby certify that I caused a true and correct copy of the foregoing JOINT **PETITION FOR APPROVAL OF AN ELECTRONIC NOTIFICATION SYSTEM FOR POLE ATTACHMENTS** to be served upon the following by electronic mail or U.S. mail, postage prepaid, to the addresses shown below on this 7<sup>th</sup> day of December, 2011:

| Dahnelle Burton-Lee                       | Dennis Miller                             |
|-------------------------------------------|-------------------------------------------|
| Assistant Attorney General                | William Powell                            |
| Utah Division of Public Utilities         | Casey Coleman                             |
| Heber M. Wells Bldg., Fifth Floor         | Division of Public Utilities              |
| 160 East 300 South                        | Heber M. Wells Building                   |
| Salt Lake City, UT 84111                  | 160 East 300 South, 4 <sup>th</sup> Floor |
| dburton-lee@utah.gov                      | Salt Lake City, UT 84111                  |
|                                           | dennismiller@utah.gov                     |
|                                           | wpowell@utah.gov                          |
|                                           | ccoleman@utah.gov                         |
|                                           |                                           |
| Cheryl Murray                             | Paul Proctor                              |
| Michele Beck                              | Office of Consumer Services               |
| Office of Consumer Services               | Heber M. Wells Bldg., Fifth Floor         |
| 160 East 300 South, 2 <sup>nd</sup> Floor | 160 East 300 South                        |
| Salt Lake City, UT 84111                  | Salt Lake City, UT 84111                  |
| <u>cmurray@utah.gov</u>                   | pproctor@utah.gov                         |
| mbeck@utah.gov                            |                                           |
|                                           |                                           |

Erika Platano Coordinator, Regulatory Operations

Barbara Ishimatsu (10945) Rocky Mountain Power 201 South Main Street, Suite 2300 Salt Lake City, Utah 84111 Telephone No. (801) 220-4640 Facsimile No. (801) 220-3299 barbara.ishimatsu@pacificorp.com

Attorney for Rocky Mountain Power

and

Torry R. Somers CenturyLink 6700 Via Austi Pkwy. Las Vegas, NV 89119 Ph: (702) 244-8100 Fax: (702) 244-7775 torry.r.somers@centurylink.com

Attorney for CenturyLink

# BEFORE THE PUBLIC SERVICE COMMISSION OF UTAH

| In the Matter of the Joint Petition of Rocky<br>Mountain Power and Qwest Corporation dba | DOCKET No. 11-035                                                                           |
|------------------------------------------------------------------------------------------|---------------------------------------------------------------------------------------------|
| CenturyLink For Approval of an Electronic<br>Notification System for Pole Attachments    | JOINT PETITION FOR APPROVAL OF AN<br>ELECTRONIC NOTIFICATION SYSTEM<br>FOR POLE ATTACHMENTS |

Rocky Mountain Power, a division of PacifiCorp ("Rocky Mountain Power") and Qwest Corporation d/b/a CenturyLink ("CenturyLink") respectfully request that the Public Service Commission of Utah ("Commission") approve the use of an electronic notification system ("ENS") known as "Notify" for establishing and managing the pole attachment relationship between pole owners and attaching entities. The "safe harbor" agreements, approved by the Commission in Docket 04-999-03, contemplate the use of an ENS following Commission approval. In support of this Joint Petition, Rocky Mountain Power and CenturyLink offer the following supporting information:

1. On March 11, 2004, the Division of Public Utilities filed a Request to Open an Investigation Docket concerning pole attachment issues in Utah.

2. The Commission opened Docket No. 04-999-03 and conducted a series of technical conferences in anticipation of making rule changes and accepting a template "safe harbor" pole attachment agreement that the parties may opt into if they are unable to agree to pole attachment terms through negotiations.

3. In Docket No. 04-999-03, the Commission approved a template "safe harbor" agreement for all pole owners and another specifically for CenturyLink. The Commission's "safe harbor" agreement was filed in Docket 10-035-97 and is available at http://www.psc.state.ut.us/utilities/ electric/elecindx/2010/documents/690380499903rrcshpaa.pdf. The CenturyLink "safe harbor" agreement, filed April 17, 2006 in Docket 04-999-03, was approved by Order of August 28, 2006 and is available at http://www.psc.state.ut.us/utilities/misc/04docs/0499903/ExhibitA-Std%20Contract%204-14-06.doc.

4. Both "safe harbor" agreements contemplate that the Commission can approve the use of an electronic notification system with respect to pole attachments.

5. Specifically, the "safe harbor" agreements define Electronic Notification System as follows:

"Electronic Notification System" or "ENS" means the electronic system or combination of electronic systems that may be approved by the Commission and adopted in Utah. When adopted, the Parties must utilize ENS to submit applications for permission to attach, relocate, or remove Equipment under the terms of this Agreement, and respond to request for work to be performed.

Safe Harbor Agreement, Article I. Definitions.

6. Further, Section 3.01 of the "Safe Harbor" agreements recognize the use of an ENS, and state in part as follows:

In the event the Commission approves an ENS, the Parties will use the approved ENS to submit, approve and/or deny applications for permission to attach, relocate or remove Equipment and will follow all procedures required by such ENS.

Safe Harbor Agreement, Article III, Section 3.01.

7. Lastly, Section 3.09 of the "safe harbor" agreements refer to an ENS and state in part as follows:

If Licensee is willing to bear the cost of all Make-ready Work necessary, as determined by Pole Owner, Licensee shall so indicate via ENS or in writing within thirty (30) days of the date of Pole Owner's response to Licensee's initial application.

Safe Harbor agreement, Article III, Section 3.09

8. Given the references to ENS in the "safe harbor" agreements, it is apparent that the

Commission contemplated that parties can utilize an ENS after the Commission approves its use.

9. By way of this Joint Petition, Rocky Mountain Power and CenturyLink specifically seek

the Commission's approval of an ENS system known as Notify.

10. Notify is a free to use, web based, electronic notification system that can be used to

submit applications for permission to attach, relocate, or remove pole attachment equipment, and can be used for other communications between pole owners and pole attachers. Pole attachers do not need any additional computer software or hardware to utilize Notify.

11. Information regarding Notify can be found at <u>www.notify.com</u>.<sup>1</sup> Further, a guide for getting started with Notify is attached hereto as Exhibit 1.

<sup>&</sup>lt;sup>1</sup> Registration at www.notify.com is free of charge, and will provide access to more detail about the system.

12. Rocky Mountain Power and CenturyLink affiliated entities have already been using Notify in other jurisdictions, and pole attachers have been very happy with the system.

13. The current system for applications and communications between pole owners and pole attachers is a haphazard, manual process. For example, a pole owner may request a new attachment via telephone, fax, or even a scrap of paper. The current process creates a risk that communications may be easily misplaced or lost, and does not create a good record of the communications.

14. Notify will be easy for parties to use, and effortlessly creates a good record of the communications between the parties.

15. Prior to implementation, Rocky Mountain Power and CenturyLink will work with pole attachers to assist with training.

16. No amendments to the "safe harbor" agreements are needed in order for the Commission to approve the use of Notify. As previously set forth, the current "safe harbor" agreements for Rocky Mountain and CenturyLink contemplated the use of an ENS after Commission approval.

17. Further, the Commission's approval of the Notify ENS will not change the terms of any other existing pole attachment agreement. To the extent an existing pole attachment agreement would permit an ENS if approved by the Commission, Notify will be used as the ENS.

18. Rocky Mountain Power and CenturyLink recommend that the Commission schedule a technical conference so that interested parties can see how easy Notify is to use, and to better understand its functionality.

19. Following the technical conference, if no party files an objection within 14 days, it is recommended that the Commission expeditiously approve the use of Notify as an electronic notification system for pole attachments. To the extent there is an opposition filed within 14

days of the technical conference (or as may otherwise be required by the Commission), Rocky Mountain Power and CenturyLink request that a scheduling conference be set at that time to further discuss how this matter should proceed.

WHEREFORE, Rocky Mountain Power and CenturyLink respectfully request that the Commission approve the use Notify as an ENS as set forth herein.

DATED this  $\underline{\gamma}^{th}$  day of December, 2011.

#### ROCKY MOUNTAIN POWER

Wald

Barbara Ishimatsu Rocky Mountain Power 201 South Main Street, Suite 2300 Salt Lake City, Utah 84111 Telephone No. (801) 220-4640 barbara.ishimatsu@pacificorp.com

Attorney for Rocky Mountain Power

and

CENTURYLINK Torty R. Somers CENTURYINK 6700 Via Austi Pkwy. Las Vegas, NV 89119 Ph: (702) 244-8100 Fax: (702) 244-7775 torry.r.somers@centurylink.com

Attorney for CenturyLink

# **GETTING STARTED**

# notify

WELCOME TO THE NOTIFY<sup>™</sup> NETWORK This training guide will walk you through how to get started in Notify<sup>™</sup>.

www.notifyweb.com

alden

# Navigating the Home Screen 2 Selecting a Conversation Type 2 Example of a Visual Workflow 3 Starting a Conversation 4 Understanding the Conversation Interface 4 Adding Poles to Work Requests using the Map. 5 Adding Details, Notes & File Attachments 7 Adding Details to Conversations 7

#### 

- List of Available Reports
   15

| Administration                                  | 16 |
|-------------------------------------------------|----|
| Understanding the Admin Screen                  | 16 |
| Uploading Pole Data Update, Add, & Delete Poles |    |
| or Attachments                                  | 16 |
| How to Format Pole Data for Upload              | 16 |

#### 

- Types of Conversations Received by Pole Owners ......17

# 

 Icon Legend
 19

 • Help with Identifying Icons
 19

 Need Help?
 20

 • Start a Support Conversation
 20

# Getting Started in Notify<sup>™</sup>

#### Navigating the Home Screen

When you first log into Notify™, you will see the HOME screen (shown below). From the HOME screen, you can choose to view **Recent Conversations, Create New Conversations, View** Frequently Asked Questions and see the latest News.

|                                                                                                    | Type in this box to <b>search</b><br>your conversations.                                                                                                    |                                                                                                    |
|----------------------------------------------------------------------------------------------------|----------------------------------------------------------------------------------------------------|----------------------------------------------------------------------------------------------------|
| notify                                                                                                    | Search Conversations 🖾 Home Search Reports Admin Logout                                                                                                    |                                                                                                    |
| My Recent Conversations                                                                                                    | Create Conversation                                                                                                    |                                                                                                    |
| Conv #       Type       Title       Title <thtitle< th=""> <thtitle< th=""> <thti< th=""><th>Value       Image: Solution of the second state of the second state of the second stat</th><th>Select the task<br/>you wish to<br/>perform from<br/>the list of<br/>conversation<br/>types.<br/>Get help for<br/>Frequently<br/>Asked<br/>Questions.</th></thti<></thtitle<></thtitle<> | Value       Image: Solution of the second state of the second state of the second stat | Select the task<br>you wish to<br>perform from<br>the list of<br>conversation<br>types.<br>Get help for<br>Frequently<br>Asked<br>Questions. |
| Research and P                                                                                                    | The Notify <sup>m</sup> User Feedback Portal is online.<br>Have a great idea? Click the feedback button to let us know.                                                                                                    | Read the latest<br>Notify™ News.                                                                                                    |
|                                                                                                    |                                                                                                    |                                                                                                    |

#### Selecting a Conversation Type

Work requests or jobs are referred to as conversations in Notify™. To begin a work request or "conversation," select the task you wish to perform from the list of conversation types. The conversation type you select will determine the workflow.

#### Create Conversation

- Joint Trench Request
- A Pole Sale
- A Welcome to Natify
- 🔏 Miscellaneous Joint Use Request
- 🕺 Permit to Attach Request
- 🖧 Transfer Notice
- & Pole Replacement
- & Emergency Pole Replacement

Click the WORKFLOW icon to view a conversation workflow.

#### What is a workflow?

A workflow is the set series of steps that make up a conversation type. Each type has its own workflow configured to complete a specific work request. The conversation interface is the same for all the different types of conversations; however, the workflow will change depending upon which conversation type is selected.

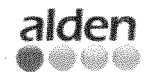

alden HAVE A SUGGESTION? Click the in-app Feedback button & share your idea.

2

Ê,

87 C 

6)

6)

6)

8)

6)

ø

Â

#### Example of a Visual Workflow

The following is an example of a visual workflow for a **Joint Trench Request** conversation type. The workflows are specific to each conversation type.

| Acknowledge     Create Conversion     Conservation     Conservation     Conservation     Conservation     Conservation     Construction     Construction                                                     | Initial                                                                                                    |                                             |
|----------------------------------------------------------------------------------------------------|----------------------------------------------------------------------------------------------------|---------------------------------------------|
| <ul> <li>Cancel</li> <li>Review</li> <li>Accept</li> <li>Beamoder</li> <li>Dackine</li> <li>Cancel</li> <li>Accept</li> <li>Rewindor</li> <li>Accept</li> <li>Rewinder</li> <li>Cancel</li> <li>Cancel</li> <li>Decline</li> <li>Cancel</li> <li>Construction</li> <li>Construction</li> <li>Construction Complete</li> <li>Posting</li> <li>Posting Complete</li> <li>Declined</li> <li>Complete</li> </ul>                                                                                                    | Acknowledge                                                                                                    | Create Conversation                         |
| Review       Image: Second Second Secon                                                                                      | Cancel                                                                                                    |                                             |
| Review <ul> <li>Accept</li> <li>Decline</li> <li>Cancel</li> </ul> <ul> <li>Parameter to Attach forexuest</li> <li>Parameter to Attach forexuest</li></ul>                                                                                                    |                                                                                                    | A Loint Trench Request                      |
| Review         Accept         Reminder         Decline         Cancel         Review Overdue         Accept         Reminder         Decline         Cancel         Besine         Decline         Cancel         Decline         Accept         Review Overdue         Accept         Review Overdue         Accept         Decline         Cancel         Decline         Cancel         In Progress         Send to Construction         Construction Complete         Posing         Posing Camplets         Declined         Cancel                                                                                                    |                                                                                                    | A Pole Sale                                 |
| <ul> <li>Accept</li> <li>Semider</li> <li>Second</li> <li>Cancel</li> <li>Cancel</li> <li>Cancel</li> <li>Cancel</li> <li>Cancel</li> <li>Construction</li> <li>Construction</li> <li>Construction</li> <li>Construction</li> <li>Construction</li> <li>Construction</li> <li>Complete</li> </ul>                                                                                                    | Review                                                                                                    | 👗 Welcome to Notify                         |
| <ul> <li>examinder</li> <li>Decline</li> <li>Cancel</li> <li>Accept</li> <li>Accept</li> <li>Cancel</li> <li>Destine</li> <li>Cancel</li> <li>Construction</li> <li>Construction</li> <li>Construction</li> <li>Construction</li> <li>Construction</li> <li>Construction</li> <li>Construction</li> <li>Construction</li> <li>Construction</li> <li>Construction</li> <li>Construction</li> <li>Construction</li> <li>Construction</li> <li>Complete</li> </ul>                                                                                                    | <ul> <li>Accept</li> </ul>                                                                                            | A Merselanarus wind the Benusch             |
| <ul> <li>Decline</li> <li>Cancel</li> <li>Cancel</li> <li>Cancel</li> <li>Construction</li> <li>Construction<!--</th--><th>Reminder</th><th></th></li></ul> | Reminder                                                                                                    |                                             |
| <ul> <li>Cancel</li> <li>Cancel</li> <li>Accept</li> <li>Accept</li> <li>Accept</li> <li>Decline</li> <li>Cancel</li> </ul> Description Description Construction Construction Construction Complete Posting Complete Declined Cancel Complete                                                                                                    | Decline                                                                                                    |                                             |
| Review Overdue       A Cospt         Accept       Essenance/Reviewedsements         Decime       Click the WORKFLOW icon to view the visual workflow for a joint trench request or any conversation type.         Decline       Conversation type.         Decline       Conversation type.         In Progress       Send to Construction         Construction       Construction Complete         Posing       Posing Complete         Declined       Cancel         Complete       Complete                                                                                                    | Cancel                                                                                                    | A HARMEN MORE                               |
| Review Overdue            • Accept         • Decline         • Cancel          Deadline Approaching         • Accept         • Cancel          Deadline Approaching         • Accept         • Cancel          Decline         • Cancel          Decline         • Cancel          Decline         • Construction         • Construction Complete          Posting         • Posting Complete          Declined         Cancel                                                                                                    |                                                                                                    | A Pole Replacement                          |
| Accept       Click the WORKFLOW icon to view the visual         Beedine       Workflow for a joint trench request or any conversation type.         Deadline Approaching       Accept         Accept       Decline         Carcel       In Progress         Send to Construction       Construction         Construction       Construction         Posting       Posting Complete         Declined       Cancel         Complete       Complete                                                                                                    |                                                                                                    | A. Energency Pole Replacement               |
| Actage     Animader     Decline     Cancel  Cancel  Posting     Construction Construction Construction Construction Construction Construction Construction Construction Construction Construction Construction Construction Construction Complete                                                                                                    | Review Grande                                                                                                    |                                             |
| <ul> <li>Netwinder</li> <li>Decline</li> <li>Cancel</li> <li>Workflow for a joint trench request or any conversation type.</li> </ul> Desdline Approaching <ul> <li>Accept</li> <li>Decline</li> <li>Cancel</li> </ul> Posting <ul> <li>Posting Complete</li> </ul> Posting Complete Declined Cancel Complete                                                                                                    | <ul> <li>Adda (2013) 1.</li> <li>State and the set</li> </ul>                                                         | Click the WORKFLOW icon to view the visual  |
| Lectine     Cancel  Pediate Approaching     Accept     Decine     Cancel  In Progress     Send to Construction Construction Complete  Posting     Posting Complete  Declined Cancel Complete                                                                                                    |                                                                                                    | workflow for a joint tranch ramilant or any |
| Cancel      Conversation type.      Conversation type.      Conversation                                                    | Deckne                                                                                                    | management of a provide standard of setty   |
| Deadline Approaching     Accept     Decline    Cancel                                                                                                    | Cancel                                                                                                    | conversamn type.                            |
| Deadline Approaching   Accept   Accept                                                                                                    |                                                                                                    |                                             |
| <ul> <li>Accept</li> <li>Decline</li> <li>Cancel</li> </ul> In Progress <ul> <li>Send to Construction</li> </ul> Construction Complete Posting <ul> <li>Posting Complete</li> </ul> Declined Cancel Complete                                                                                                    | Deadline Approaching                                                                                                  |                                             |
| Decline     Cancel In Progress     Send to Construction Construction Construction Complete Posting Posting Complete Declined Cancel Complete                                                                                                    | <ul> <li>Accept</li> </ul>                                                                                            |                                             |
| Cancel In Progress     Send to Construction Construction Construction Complete Posting Posting Complete Declined Cancel Complete                                                                                                    | Decline                                                                                                    |                                             |
| In Progress<br>• Send to Construction<br>Construction<br>• Construction Complete<br>Posting<br>• Posting Complete<br>Declined<br>Cancel<br>Complete                                                                                                    | Cancel                                                                                                    |                                             |
| In Progress  • Send to Construction  Construction  • Construction Complete  Posting  Posting Complete  Complete                                                                                                    |                                                                                                    |                                             |
| Send to Construction Construction     Construction Complete Posting     Posting Complete Declined Cancel Complete                                                                                                    | In Driveross                                                                                                    |                                             |
| Construction Construction Complete Posting Posting Complete Declined Cancel Complete                                                                                                    | Send to Construction                                                                                                  |                                             |
| Construction         • Construction Complete         Posting         • Posting Complete         Declined         Cancel         Complete                                                                                                    | <ul> <li>General start investige strate for General And the College and the College</li> </ul>                        |                                             |
| Construction Complete Posting Posting Complete Declined Cancel Complete                                                                                                    | · · · ·                                                                                                    |                                             |
| Construction Complete  Posting     Posting Complete  Declined Cancel Complete                                                                                                    | Construction                                                                                                    |                                             |
| Posting Complete Declined Cancel Complete                                                                                                    | <ul> <li>Construction Complete</li> </ul>                                                                             |                                             |
| Posting Complete Declined Cancel Complete                                                                                                    |                                                                                                    |                                             |
| Posting Complete  Declined Cancel Complete                                                                                                    | Posting                                                                                                    |                                             |
| Declined<br>Cancel<br>Complete                                                                                                    | <ul> <li>Posting Complete</li> </ul>                                                                                  |                                             |
| Declined<br>Cancel<br>Complete                                                                                                    | <i>v i</i>                                                                                                    |                                             |
| Declined<br>Cancel<br>Complete                                                                                                    |                                                                                                    |                                             |
| Cancel<br>Complete                                                                                                    | Declined                                                                                                    |                                             |
| Complete                                                                                                    | Cancal                                                                                                    |                                             |
| Complete                                                                                                    | Norder and Norders                                                                                                    |                                             |
|                                                                                                    | Complete                                                                                                    |                                             |
|                                                                                                    |                                                                                                    |                                             |
|                                                                                                    |                                                                                                    |                                             |
|                                                                                                    |                                                                                                    |                                             |
|                                                                                                    |                                                                                                    |                                             |
|                                                                                                    | والمرابع والمرابع والمرابع والمرابع والمستعمل والمرابع المرابع والمرابع والمرابع والمرابع والمستعمل والمرابع والمرابع |                                             |
|                                                                                                    |                                                                                                    |                                             |
|                                                                                                    |                                                                                                    |                                             |
|                                                                                                    |                                                                                                    |                                             |
|                                                                                                    |                                                                                                    |                                             |
|                                                                                                    |                                                                                                    |                                             |
|                                                                                                    |                                                                                                    |                                             |

# Starting a Conversation

Understanding the Conversation Interface

Each conversation type has its own workflow, or series of steps that make up each work request. However, the conversation interface (shown below) is the same for each type of conversation.

| otify                                                                                                    | Search Conversations                                                                                                    | 🔯 Home                                                                                                    | Search Reports Admin Logout                                                                                                    |
|----------------------------------------------------------------------------------------------------|----------------------------------------------------------------------------------------------------|----------------------------------------------------------------------------------------------------|----------------------------------------------------------------------------------------------------|
| Joint Trench Request                                                                                                    | 49949999999999999999999999999999999999                                                                                                    |                                                                                                    | Nakina na mang mga kang mga nakang kanang na nakang na nakang nakang nakang nakang nakang nakang nakang nakang                                                                                                    |
| Conversation( <u>Hide</u> )                                                                                                    |                                                                                                    |                                                                                                    |                                                                                                    |
| TR/e                                                                                                    | 94 Per Pay Stern Antonio anto a cator Perfer a Arabal Paul Anna Anna a' rether than to are a traverity of Vierb                                                                            | Enter a                                                                                                    | title. This can be whatever                                                                                                    |
| Location                                                                                                    | eelekki Constanti Solaan aanaa ka ka ka ka ka ka ka ka ka ka ka ka k                                                                                                    | yvur uvu                                                                                                    | mpany uses the telepide.                                                                                                    |
| Mannana nananana na para di Calana te mananana mana                                                                                                    | auberbenning)                                                                                                    | Enter lo                                                                                                    | cation and state, if desired.                                                                                                    |
| Details                                                                                                    |                                                                                                    |                                                                                                    |                                                                                                    |
| Description                                                                                                    |                                                                                                    |                                                                                                    |                                                                                                    |
| y y de binnen men men men men mynnen til som en som en som en som som som som etter som etter som som som som s<br>1<br>1                                                                                                    | an 4999 (1999) (1994) (1994) (1994) a sua anto 2000 Financia (1994) a sua a sua da sua da sua da sua da sua da                                                                             | Use this                                                                                                    | area to input any descriptive                                                                                                    |
| ny postavana na katala na sera na sera na sera da sera da sera da sera da sera da sera da sera da sera da sera<br>Na sera da sera da sera da sera da sera da sera da sera da sera da sera da sera da sera da sera da sera da sera | y ny tradná mistovat sa kajedna s se klasicio misjo drugim produze čimala ma metro na se se se se se se se se s<br>za serebilo družačnich nik niki kaje južačenom se neme produčeg na je   | informat                                                                                                    | tion regarding the request.                                                                                                    |
| Pole Details( Hids )                                                                                                    | • *                                                                                                    |                                                                                                    |                                                                                                    |
|                                                                                                    |                                                                                                    |                                                                                                    |                                                                                                    |
|                                                                                                    | Terco no: Power Int                                                                                                    |                                                                                                    | UNALS?                                                                                                    |
|                                                                                                    | ι το ποι ποι ποι ποι το το το το το το ποι ποι το το το ποι ποι ποι ποι το το το το το το το το το το το το το<br>Δεμθηθράδιο βαδιάζει βείρε μωξεί βιθη διατιαστή το στο το τριτέρου χαι χ | Noted School 2019. Consult The Second School of the School and                                                                                                    |                                                                                                    |
| Billables( Hide ) 🔶                                                                                                    |                                                                                                    |                                                                                                    |                                                                                                    |
| * Description                                                                                                    | Unit Price Oti                                                                                                    | Toio                                                                                                    |                                                                                                    |
|                                                                                                    |                                                                                                    |                                                                                                    | 4 5                                                                                                    |
| Constructed Side 3                                                                                                    |                                                                                                    |                                                                                                    | # 🛃 🔂 Serial No Telc                                                                                                    |
| Comments ( <u>mare</u> )                                                                                                    |                                                                                                    |                                                                                                    | 1 🛍 🐄                                                                                                    |
| i <b>Distanti da s</b> ua di <b>sua</b>                                                                                                    |                                                                                                    | Phone No                                                                                                    | and the second second |
| 1 🖉 name@company.com                                                                                                    | Sane Doe                                                                                                    | eren benada e dagen de la construction en la construction de la construction de la constr | You may manually enter your pole information into the field                                                                                                    |
| Companies( Hide )                                                                                                    |                                                                                                    |                                                                                                    | click this icon to select your poles directly from the map.                                                                                                    |
|                                                                                                    |                                                                                                    |                                                                                                    | 2. Add Pole                                                                                                    |
| 1 Company, Inc.                                                                                                    |                                                                                                    |                                                                                                    | Use this icon to manually add poles to your work request.                                                                                                    |
|                                                                                                    | An Christian Annan A                                                                                                    |                                                                                                    | 3. Import Pole List                                                                                                    |
|                                                                                                    |                                                                                                    |                                                                                                    | Use this if you wish to import your note data that file                                                                                                    |

4. Collapse/Expand Pole Details Click here to hide or show pole details.

5. Add Attachment to all Poles Use this icon to add an attachment to all the poles in the list.

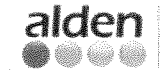

6

6

6 Ă 

| l                                          | Pole Details( <u>Hole</u> ) 🕂 🚖 🏠                                                                                                    |                                                                                                    |
|--------------------------------------------|----------------------------------------------------------------------------------------------------|----------------------------------------------------------------------------------------------------|
| al se<br>Sel se<br>Se                      | Sertel No Teko No Power No                                                                                                    | Owne:                                                                                                    |
| S.                                         | Billables( <u>Hide</u> )                                                                                                    |                                                                                                    |
| 9                                          | Description Unit Price Qty Total                                                                                                    | Add billable items to the conversation, such as a make-ready estimate.                                                                       |
| S.                                         | Contacts( <u>Hide</u> )                                                                                                    |                                                                                                    |
|                                            | Encli Name Phone No<br>1 aname@company.com a Jane Doe                                                                                                    | Add additional contacts to the conversation. You, (the conversation initiator) and the joint use admin for the company that owns the pole(s) |
| ŝ                                          | Companies( <u>Hide</u> )                                                                                                    | is added by default when a new<br>conversation is saved.                                                                                     |
| Ĩ                                          | Add additional companies<br>to the conversation. Your<br>company and the pole owner<br>is added by default when a<br>conversation is saved.                                                                                                    |                                                                                                    |
| Addi<br>You m<br>select<br>Click<br>locate | ng Poles to Work Requests using the Map<br>nay add your poles manually to each conversation or choose to<br>t them directly from the map.<br>the Select Poles from Map icon to view the map. This icon is<br>ad in the Pole Details section of the conversation screen.                                                                                                    | Pole Details( Hide )                                                                                                    |
| Enter<br>Click                             | address information (street address, city, state, zip).<br>FIND and then ZOOM TO STREET LEVEL to view poles.                                                                                                    |                                                                                                    |
| Find Adds                                  | RRM E Bhar ] [mc] Zoon To Sheer Leve ]<br>RRM E Bhar ] [mc] Zoon To Sheer Leve ]<br>Burner 4<br>Burner 4<br>Burner |                                                                                                    |
|                                            | And And And And And And And And And And                                                                                                    | Claver Andread A A A A A A A A A A A A A A A A A A A                                                                                         |

Alden HAVE A SUGGESTION?

#### NOTIFY" TRAINING GUIDE

When you have located the work area, select the pole or poles to include. Mouse over each pole to view its details. When you have selected a pole, it will appear in the **Selected Pole list** on the right side of the screen (see below).

Click OK when finished adding poles.

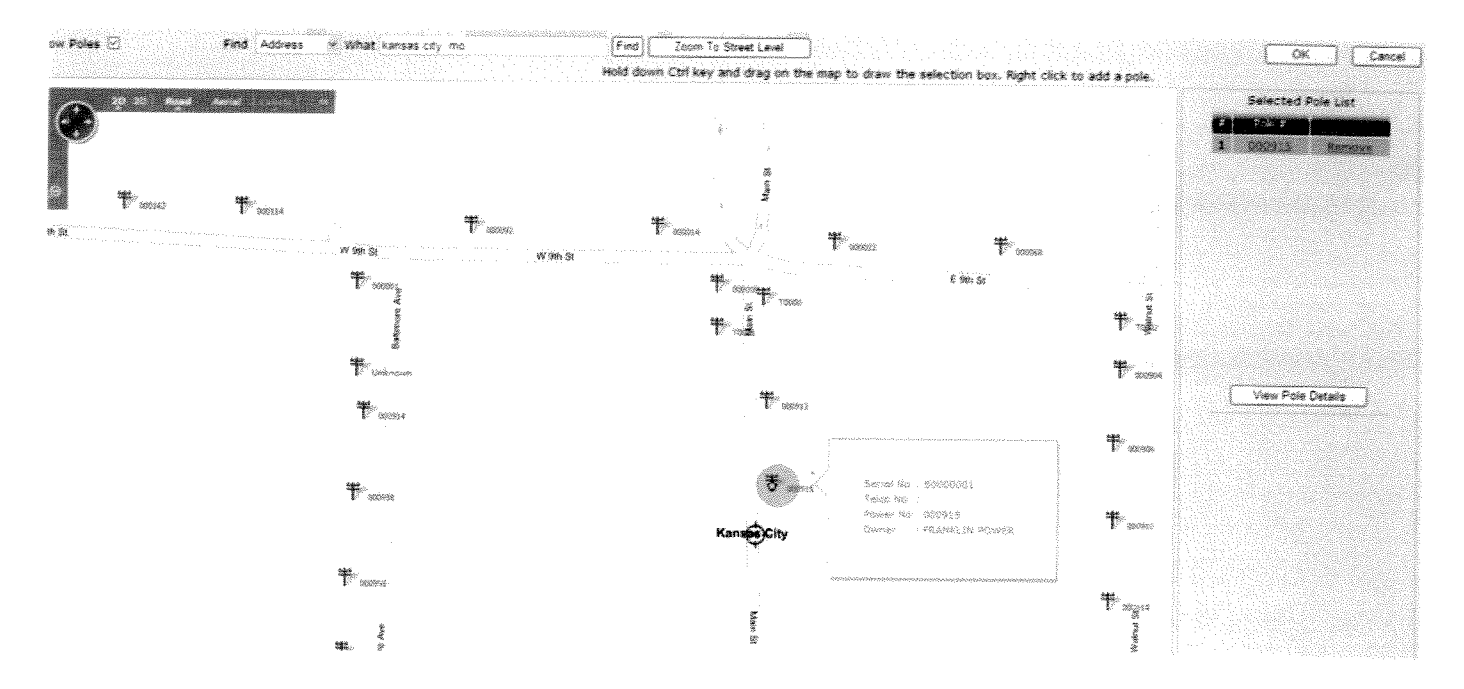

The poles that you have selected will now appear in the **Pole Details** list on the conversation page (shown below).

Click SAVE to save the conversation in progress.

|       | Pole Details( <u>Hide</u> )                                                                                                    |
|-------|----------------------------------------------------------------------------------------------------|
| dback | Seriel No         Teko No         Power No         Owner           1         3         \$0000001         000915         FRANKLIN POWER         3 |
| ĕ     | Sillables( Hide )                                                                                                    |
|       |                                                                                                    |
| SEW   | Contacts( Hide )                                                                                                    |

Alden HAVE A SUGGESTION? Click the in-app Feedback button & share your idea. 6 6

6

6

6

6 6

6

6

.

1

۲

۲

۵

# Adding Details, Notes & File Attachments

After you **Save** a conversation initially, a new set of tabs will appear in the **Pole Details** section of the conversation screen. Click the tabs to **Add Notes**, **Add Files Attachments and View Conversation History**.

#### Add Details to Conversations

alden HAVE A SUGGESTION?

Click the in-app Feedback button & share your idea.

Use this area for adding a job description to your conversation.

| Title                                                                                                    | - 2007년 · 1889년은 181 2007년 ·                                                                                                    | en la caracteria concerna                                                                              |                                                                                                    |                                                                                                    |                                                    |                                                     |                                            |                        |
|----------------------------------------------------------------------------------------------------|----------------------------------------------------------------------------------------------------|----------------------------------------------------------------------------------------------------|----------------------------------------------------------------------------------------------------|----------------------------------------------------------------------------------------------------|----------------------------------------------------|-----------------------------------------------------|--------------------------------------------|------------------------|
| Conversation *                                                                                                    | 100118                                                                                                    |                                                                                                    | nan ay panalysis a signal dise paratas a si an an ad a sa an a bib                                                                                                    | en est                                                                                                    |                                                    |                                                     |                                            |                        |
| Initiated By                                                                                                    | no presidents                                                                                                    | initiated On                                                                                           | 10-26-2018 16 52 51 AM                                                                                                    |                                                                                                    |                                                    |                                                     |                                            |                        |
| Location                                                                                                    | A B C C C C C C C C C C C C C C C C C C                                                                                                    | State                                                                                                  | . The second second se | and a second second second second second second second second second second second second second second second                                                                                                    |                                                    |                                                     |                                            |                        |
|                                                                                                    | Stan and an end of the second second second second second second second second second second second second                                                |                                                                                                    |                                                                                                    | ng đ                                                                                                    |                                                    |                                                     |                                            |                        |
| Status ( <u>Hide</u> )                                                                                                    |                                                                                                    |                                                                                                    |                                                                                                    |                                                                                                    |                                                    |                                                     |                                            |                        |
| Assigned To                                                                                                    | Sense power(Baldensvi                                                                                                    | Change As                                                                                              | sion Assion to                                                                                                    |                                                                                                    | é.                                                 |                                                     |                                            |                        |
| Corrent Status                                                                                                    | t i senera en estatu en estatu en estatu en estatu en estatu en estatu en estatu en estatu en estatu en estatu<br>Estatu estatu estatu<br>Estatu estatu   | a Change Str                                                                                           | atus Select action                                                                                                    | ana ana amin'ny sorana amin'ny sorana amin'ny sorana amin'ny sorana amin'ny sorana amin'ny sorana amin'ny sora<br>Ny sorana amin'ny sorana amin'ny sorana amin'ny sorana amin'ny sorana amin'ny sorana amin'ny sorana amin'ny sora                                                                                                    | Apply                                              |                                                     |                                            |                        |
|                                                                                                    |                                                                                                    |                                                                                                    |                                                                                                    |                                                                                                    |                                                    |                                                     |                                            |                        |
| Detais 🛛 🖀 N                                                                                                    | xtes 👘 💊 File Attach                                                                                                    | ments 🗌 🔕 Histor                                                                                       | na na seu seu seu seu seu seu seu seu seu seu                                                                                                    | noniversal sizes of your discholarity of                                                                                                    |                                                    |                                                     |                                            |                        |
| u reintine                                                                                                    |                                                                                                    |                                                                                                    | 5 of 5 of 5 of 5 of 5 of 5 of 5 of 5 of                                                                                                    |                                                                                                    |                                                    |                                                     |                                            |                        |
| 计波动心容 皮膚的 医海豚香菇属                                                                                                    |                                                                                                    |                                                                                                    |                                                                                                    |                                                                                                    |                                                    |                                                     |                                            |                        |
| ld a decorintion a                                                                                                    | f tha ich bara                                                                                                    |                                                                                                    |                                                                                                    |                                                                                                    |                                                    |                                                     |                                            |                        |
| id a description o                                                                                                    | f the job here.                                                                                                    |                                                                                                    |                                                                                                    |                                                                                                    |                                                    |                                                     |                                            |                        |
| Id a description o                                                                                                    | f the job here.                                                                                                    |                                                                                                    | n a chair ann an Shair ann an Shair ann an Shair ann an Shair ann an Shair ann an Shair ann an Shair ann an Sh<br>Shair Shair Shair Shair Shair an Shair an Shair an Shair an Shair an Shair an Shair an Shair an Shair an Shair                                                                                                    | stanting and a stanting and a stanting a |                                                    |                                                     |                                            |                        |
| dd a description o                                                                                                    | f the job here.                                                                                                    |                                                                                                    | n a server and a server a server a server a server and a server and a server and a server and a server as a ser                                                                                                    |                                                                                                    |                                                    |                                                     |                                            |                        |
| dd a description o<br>d Notes to (                                                                                                    | f the job here.<br>Conversations                                                                                                    |                                                                                                    |                                                                                                    |                                                                                                    |                                                    |                                                     |                                            |                        |
| dd a description o<br>d Notes to (<br>ut <b>notes</b> for e                                                                                             | f the job here.<br>Conversations<br>ther your joint us                                                                                                    | e partners or y                                                                                        | ourself.                                                                                                    |                                                                                                    |                                                    |                                                     |                                            |                        |
| dd a description o<br>d Notes to (<br>ut <b>notes</b> for e                                                                                             | f the job here.<br>Conversations<br>ther your joint us                                                                                                    | e partners or y                                                                                        | ourself.                                                                                                    | 4<br>                                                                                                    |                                                    |                                                     |                                            |                        |
| id a description o<br>d Notes to (<br>ut <b>notes</b> for e                                                                                             | f the job here.<br>Conversations<br>ther your joint us                                                                                                    | e partners or y                                                                                        | ourself.                                                                                                    |                                                                                                    |                                                    |                                                     |                                            |                        |
| dd a description o<br>dd Notes to (<br>ut notes for e<br>Details .                                                                                      | f the job here.<br>Conversations<br>ther your joint us                                                                                                    | e partners or y<br>ments 🔹 Histor                                                                      | Ourself.                                                                                                    | странования на транования на транования на транования на транования на транования на транования на транования н<br>Странования на транования на транования на транования на транования на транования на транования на транования н<br>Странования на транования на транования на транования на транования на транования на транования на транования н                                                                                                    |                                                    |                                                     |                                            |                        |
| id a description o<br>d Notes to (<br>ut <b>notes</b> for e<br>Details .                                                                                | f the job here.<br>Conversations<br>ther your joint us                                                                                                    | e partners or y<br>ments 🚯 Histor                                                                      | Ourself.                                                                                                    |                                                                                                    |                                                    |                                                     |                                            |                        |
| dd a description o<br>dd Notes to (<br>ut notes for e<br>Details 1 1 1<br>dd notes here.                                                                | f the job here.<br>Conversations<br>ther your joint us                                                                                                    | e partners or y<br>ments 🔹 Histor                                                                      | ourself.                                                                                                    |                                                                                                    |                                                    |                                                     |                                            |                        |
| d a description of<br>d Notes to (<br>ut notes for e<br>Details 10<br>Id notes here.                                                                    | f the job here.<br>Conversations<br>ther your joint us<br>lotes                                                                                           | e partners or y<br>nvents 💿 Histor                                                                     | Ourself.                                                                                                    |                                                                                                    |                                                    |                                                     |                                            |                        |
| id a description o<br>d Notes to (<br>ut notes for e<br>Details 1<br>id notes here.                                                                     | f the job here.<br>Conversations<br>ther your joint us<br>totes                                                                                           | e partners or y                                                                                        | Ourself.                                                                                                    |                                                                                                    |                                                    |                                                     |                                            |                        |
| id a description o<br>d Notes to (<br>ut notes for e<br>Details .                                                                                       | f the job here.                                                                                                    | e partners or y                                                                                        | ourself.                                                                                                    |                                                                                                    |                                                    |                                                     |                                            |                        |
| d Notes to (<br>ut notes for e<br>Details .                                                                                                    | f the job here.                                                                                                    | e partners or y<br>ments • Histor                                                                      | ourself.                                                                                                    |                                                                                                    |                                                    |                                                     |                                            |                        |
| d Notes to (<br>ut notes for e<br>Details 10<br>d File Attac<br>load associat                                                                           | f the job here.                                                                                                    | e partners or y<br>ments ••••••••••••••••••••••••••••••••••••                                          | ourself.                                                                                                    |                                                                                                    |                                                    |                                                     |                                            |                        |
| d Notes to (<br>ut notes for e<br>Details 1<br>d File Attac<br>load associat<br>ital pictures, c                                                        | f the job here.<br>Conversations<br>ther your joint us<br>totes File Attach<br>Aments to Con<br>red files, such as<br>pontract informatio                 | e partners or y<br>ments                                                                               | ourself.                                                                                                    |                                                                                                    |                                                    |                                                     |                                            |                        |
| d Notes to (<br>ut notes for e<br>Details )<br>d File Attac<br>load associat<br>ital pictures, c                                                        | f the job here.<br>Conversations<br>ther your joint us<br>lotes File Attach<br>ments to Con<br>red files, such as<br>ontract informatic                   | e partners or y<br>ments • Histor<br>versations<br>make-ready e<br>n and agreeme                       | ourself.<br>Add Note                                                                                                    |                                                                                                    | Upload File To Con                                 | veriabon                                            |                                            |                        |
| dd a description o<br>dd Notes to (<br>ut notes for e<br>Details<br>d File Attac<br>load associat<br>ital pictures, c                                   | f the job here.<br>Conversations<br>ther your joint us<br>Here your joint us<br>File Attach<br>hements to Con<br>red files, such as<br>ontract informatio | e partners or y<br>ments ••••••••••••••••••••••••••••••••••••                                          | ourself.                                                                                                    |                                                                                                    | Upload File To Corr<br>Select File (\.psf;H        | versation<br>sine Geskrop (m                        | ake_nasdy_estena                           | Ite. <u>Browse</u>     |
| d Adescription o<br>d Notes to (<br>ut notes for e<br>Details<br>d File Attac<br>load associat<br>ital pictures, c                                      | f the job here.<br>Conversations<br>ther your joint us<br>totes File Attach<br>Anments to Con<br>red files, such as<br>ontract information                | e partners or y<br>ments The Histor<br>wersations<br>make-ready e<br>in and agreement<br>ments History | ourself.                                                                                                    |                                                                                                    | Upload File To Corr<br>Select File (\\.perf.H<br>M | nodeznew<br>krydot kter/u entr                      | ake_naady_estona<br>i file size is 4MS.    | 100. ( <u>Browse</u> ) |
| id a description o<br>d Notes to (<br>ut notes for e<br>Details )<br>d File Attac<br>load associat<br>ital pictures, c                                  | f the job here.<br>Conversations<br>ther your joint us<br>lotes SFile Attach<br>hments to Con<br>ed files, such as<br>ontract information                 | e partners or y<br>ments • Histor<br>wersations<br>make-ready e<br>n and agreeme<br>ments • History    | ourself.                                                                                                    |                                                                                                    | Upload File To Corr<br>Select File (\.pst/H<br>M   | versation<br>me Oeakrop (n<br>axmun allowed<br>Uak  | see _ready _estima<br>i fire size is 4445. | ite. (Browse)          |
| dd a description o<br>dd Notes to (<br>ut notes for e<br>Details I I<br>d File Attac<br>load associat<br>ital pictures, c<br>Details I I<br>Upload File | f the job here.<br>Conversations<br>ther your joint us<br>lotes File Attach<br>ments to Con<br>red files, such as<br>ontract informatic                   | e partners or y<br>ments Testor<br>wersations<br>make-ready e<br>mand agreeme<br>ments Testory         | ourself.                                                                                                    |                                                                                                    | Upload File To Con<br>Select File (\               | versabon<br>an/ gotkee0 arc<br>bevolle mumos<br>ket | ske_neady_estoma<br>I frie size is 4MS.    | te. Brouse             |

# **Conversation History**

## **View Conversation History**

Click this tab to display the entire conversation log. See what step in the workflow the conversation is currently in, along with what work has been performed and by whom.

|    | 🖉 Details 📲 Notes 💊 File Attachments 🚺 History                                    |
|----|-----------------------------------------------------------------------------------|
| Fø | e Attached By demo_power@aldensys.com on 10/26/2010 10:59:55 AM                   |
|    | make ready estimate vis                                                           |
|    | Set to Initial                                                                    |
|    | Change Status By demo_power@aldensys.com on 10/26/2010 10:52:41 AN Set to Initial |
|    |                                                                                   |

## View Conversation History in a Visual Workflow

Click the **WORKFLOW** icon to view current conversation status in a visual workflow and see the History of who performed work and when.

#### Joint Trench Request

| Conversation( H  | Conversation( <u>Hide</u> ) |              |                        |  |  |  |
|------------------|-----------------------------|--------------|------------------------|--|--|--|
| Title            | And react at Vest work      | ng Sannya    |                        |  |  |  |
| Conversation $#$ |                             |              |                        |  |  |  |
| Initiated By     |                             | Initiated On | 10/26/2010 10 52 41 AM |  |  |  |
| Location         | SIGNAL CITY                 | State        |                        |  |  |  |

#### Status ( <u>Hide</u> )

| Assigned To Change Au<br>Current Status               | atus Actnowledge       | Click the Workflow icon to<br>view the visual workflow<br>and conversation history.                                                                                                    |
|-------------------------------------------------------|------------------------|----------------------------------------------------------------------------------------------------|
|                                                       | Initial                | HISTORY                                                                                                    |
| Sale provinse 🚆 Haralis 🥎 File Allacianeralis 😽 Histo | Acknowledge     Cancel | Set to Working by                                                                                                    |
| File Attached By demo_power@aldensys.com on 10        | have a                 | on 10/26/2010                                                                                                    |
| <u>make ready estimate vis</u>                        | Working                | a second and a second second se |
| 🕹 Set to Initial                                      | Complete               |                                                                                                    |
| Change Status By demo_power@aldensys.com              | • Cancel               |                                                                                                    |
|                                                       | Cancel                 |                                                                                                    |
|                                                       | Complete               |                                                                                                    |

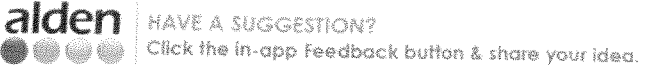

Shows the attached file, who uploaded it and date of upload.

6 6

Displays the date when conversation was created, and by whom.

# **Assigning Conversations and Changing Status**

#### **Changing Conversation Assignment**

Assign the conversation to the person responsible for the next step of the job. If you have already added the person or persons into the Conversation Contacts, they will appear in the **Change Assign** list.

If you have not added the person to this conversation that you wish to assign the conversation to, add them now by clicking the **ADD** icon under the Contacts section and **Saving** the conversation.

The **CHANGE ASSIGN** drop-down menu contains all the contacts listed in the contacts section of this conversation.

| Title                         | ann Trench a rheisi 36                                                                                                    | and Sanctore         | میں دو اور اور اور اور اور اور اور اور اور او                                                                                                    |                                                                                                    |
|-------------------------------|----------------------------------------------------------------------------------------------------|----------------------|----------------------------------------------------------------------------------------------------|----------------------------------------------------------------------------------------------------|
| Conversation #                | 1449 \$ 18                                                                                                    |                      |                                                                                                    |                                                                                                    |
| Indiated By                   | - HARDER BOUNDER BERTER                                                                                                    | ] Initiated On       | 16/20/2010 10 12 41 46                                                                                                    |                                                                                                    |
| Location                      | Gensae Cav                                                                                                    | State                | , and the second second sector of the second sector second second s |                                                                                                    |
|                               | neperson and a gar the Shellin Andria Shellin Andria Contractory and a second and the second second s |                      | and a second second second second second second second second second second second second second second second                                                                                                    | Section and the section of the section of the secti |
| Assigned To                   | - o para Balders ys o                                                                                                    | Change A             | SSAUSE FIBRICIA DEA                                                                                                    | (Annh)                                                                                                    |
| Assigned To<br>Current Status |                                                                                                    | Change A<br>Change S | tatus <mark>Ackatalada</mark>                                                                                                    | (Apply)                                                                                                    |

#### **Changing Conversation Status**

See what steps are next in any conversation's workflow by clicking the **CHANGE STATUS** list button.

The CHANGE STATUS drop-down menu contains all the possible next steps in the life of each work request, which are determined by the workflow of each conversation type.

#### Sending a Notification

3

0

3

When you click **APPLY**, a **notification will be sent** to the person shown in the Change Assign list and will display the status displayed in the Change Status list. Reassign a conversation by clicking the CHANGE ASSIGN list button and selecting the person responsible for the next step.

(If you do not need to change the conversation status after reassignment, simply click Apply. If you do, update the status next.)

Update the status by clicking the CHANGE STATUS list button. Select an available status.

When you click APPLY, a notification will be sent to the person shown in the Change Assign list and will display the status displayed in the Change Status list.

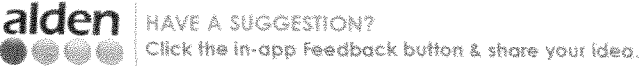

# Searching in Notify<sup>™</sup>

#### Performing a Search

There are a couple of different ways to perform searches in Notify™. There is a search box located at the top of each screen and a search page. The differences and capabilities of each are explained below.

| notify                                                                                                    | Search Conversations     | Home      | Search Reports | Admin Logout | The Search Conversations<br>box searches only the<br>conversation and status areas<br>of conversations. |
|----------------------------------------------------------------------------------------------------|--------------------------|-----------|----------------|--------------|----------------------------------------------------------------------------------------------------|
| This search includes t<br>• Title<br>• Conversation Numb<br>• Initiated by<br>• Initiated on<br>• Location<br>• State<br>• Assigned to<br>• Current Status                                                                   | he following conversatio | n fields: |                |              |                                                                                                    |
| notify                                                                                                    | Search Conversations     | ) Home    | Search Reports | Admin Logout | The Search page searches<br>all your conversations<br>on a variety of terms and                         |
| S.tr. Starting Advanced<br>Search By: Operating<br>Location & Equal<br>Title Equal<br>Title Equal<br>Assigned To Equal<br>Assigned To Equal<br>State Equal<br>Type<br>Status<br>PackageData<br>ConversationID<br>Create Date | Search                   |           |                |              | operators.                                                                                              |

#### **Entering Search Criteria**

If you know exactly what you are searching for, choose the field you wish to search by, the desired operator (equals, contains, etc) and click **SEARCH** to view a list of conversations that meet the search criteria.

For example, I know I want to search for conversations located in Kansas city (see below).

| S.C. SELICIT                              | Advanced Search |               | ากการแรงของอาการสาวารการสาวารการการการสาวารการการสาวารการการสาวารการการสาวารการการสาวารการการสาวารการการสาวารกา |  |  |
|-------------------------------------------|-----------------|---------------|----------------------------------------------------------------------------------------------------|--|--|
| Search By:                                | Óperator:       | Value:        |                                                                                                    |  |  |
| Location                                  | 👻 Equals        | 👻 Kansas city |                                                                                                    |  |  |
| palan mainjana mar la pinsiya ku nis      | 👻 Equals        |               | · · · · · · · · · · · · · · · · · · ·                                                                           |  |  |
|                                           | 🛩 Equals        |               |                                                                                                    |  |  |
|                                           | 💉 Equais        |               |                                                                                                    |  |  |
| al fa fan fan fan fan fan fan fan fan fan | 🖌 Equals        |               | <u></u>                                                                                                    |  |  |

The search returns all the conversations located in Kansas City.

| n Again<br>Versation Re | na 👸                               |                |                |                                               | Show G       | roup Row 🖗 f              | lecords per page 1              |   |                              |
|-------------------------|------------------------------------|----------------|----------------|-----------------------------------------------|--------------|---------------------------|---------------------------------|---|------------------------------|
| ge 1 of 7 (67           | tems) 🔝 🕅 2                        | 3 3 5 6 7 🔽    |                |                                               |              |                           |                                 | - |                              |
| i a column hea          | eder here to group                 | by that column |                |                                               |              |                           |                                 |   | 1                            |
|                         | Type 🔹                             | Dest V         | Gene Date 🔹    | nie 🔹                                         | Lookon       | <ul> <li>State</li> </ul> | <ul> <li>Soci Number</li> </ul> |   |                              |
| 1000024                 | Permit to Attach<br>Request        | terro_abie@w   | 07/29/10 03:13 | Attashiroo.bo<br>poliss.or<br>Vilaloid, Si    |              |                           |                                 | 8 | <b>Lie</b> str               |
| 1000000                 | Permit to Attach<br>Request        | demo_cable@al  | 07/30/10 07:31 | Recent to<br>Allach to point<br>Aono 211 st   | Kansas Čity  | MC                        |                                 |   |                              |
| 100002                  | Perrot to Attach<br>Request        | demo_cable@al  | 07/30/10 07:32 | Search 16<br>2020 16 poirs<br>2020 20 st      | Kansas City  | MO                        |                                 | 0 | e con                        |
| 1000008                 | Permit to Attach<br>Request        | demo_cable@al  | 07/30/10 07:32 | Request to<br>Allach to poles<br>Along Ah, st | Kenses City  | MÓ                        |                                 | 8 | <sup>6</sup> Қ.<br>қы<br>46. |
| 100025                  | Pernst to Attach<br>Request        | demo_cable@al  | 09/03/10 12:58 | Isst                                          | Little Falls | 5494                      |                                 |   | ik i i                       |
| 100026                  | Permit to Attach<br>Request        | demo_cable@al  | 09/03/10 12:58 | Isus                                          | Little Falls | 純物                        |                                 |   |                              |
| 109027                  | Permit to Attach<br>Request        | demo_cable@ai  | 09/03/10 12:58 | fant                                          | Lettie Fails | 网络                        |                                 | 8 | CLICK OF                     |
| 109923                  | Permit to Attach<br>Request        | demo_cable@ai  | 09/03/10 01:20 | tanist.                                       |              |                           |                                 |   | E feedba                     |
| 199922                  | MP Permit to<br>Attach             | demo_cable@al  | 09/03/10 01:20 | ies.                                          |              |                           |                                 | 0 | NEW FEATU                    |
| 100030                  | Queest Permit to<br>Artach Request | demo_cabie@ai  | 09/03/10 01:20 | less.                                         |              |                           |                                 | 8 |                              |

If you DO NOT know exactly what you are searching for, enter all the information you have and perform a lookup. This feature allows you to complete a search even if you only enter partial information.

For example, I know I want to search for Permit to Attach conversations. I type in Per into the value field (shown below) and click Lookup.

| Operator: |                                                | 3                                                                                                    |                                                                                        |                                                                                                    |                                                                                      |                                                                                                    |
|-----------|------------------------------------------------|----------------------------------------------------------------------------------------------------|----------------------------------------------------------------------------------------|----------------------------------------------------------------------------------------------------|--------------------------------------------------------------------------------------|----------------------------------------------------------------------------------------------------|
|           | Value:                                         |                                                                                                    |                                                                                        |                                                                                                    |                                                                                      |                                                                                                    |
| Equals    | Y Per                                          |                                                                                                    |                                                                                        |                                                                                                    |                                                                                      |                                                                                                    |
| Equais    |                                                |                                                                                                    |                                                                                        |                                                                                                    |                                                                                      |                                                                                                    |
| Equals    |                                                |                                                                                                    |                                                                                        |                                                                                                    |                                                                                      |                                                                                                    |
| Equals    |                                                |                                                                                                    |                                                                                        |                                                                                                    |                                                                                      |                                                                                                    |
| Equals    |                                                | 6                                                                                                    |                                                                                        |                                                                                                    |                                                                                      |                                                                                                    |
|           | Equals<br>Equals<br>Equals<br>Equals<br>Equals | Equals Per<br>Equals Equals Equal | Equals Per (S)<br>Equals S<br>Equals S<br>Equals S<br>Equals S<br>Equals S<br>Equals S | Equals Per (s)<br>Equals (s)<br>Equals (s)<br>Equals (s)<br>Equals (s)<br>Equals (s)<br>Equals (s) | Equals Per (s)<br>Equals (s)<br>Equals (s)<br>Equals (s)<br>Equals (s)<br>Equals (s) | Equals Per (x)<br>Equals (x)<br>Equals (x)<br>Equals (x)<br>Equals (x)<br>Equals (x)<br>Equals (x) |

Clicking Lookup brings up all the possible choices based on the information you entered, in this case Permit to Attach.

| Lookup Type                                                                                                    |                                  |
|----------------------------------------------------------------------------------------------------|----------------------------------|
| tible with a fishing way is not new an annual the fish and national and the fishing and the fishing of the fishing and the fishing and the fis |                                  |
| 1                                                                                                    |                                  |
| TypeDescr                                                                                                    |                                  |
| 尾, Permit to Attach Request                                                                                                    |                                  |
|                                                                                                    |                                  |
| Fiter                                                                                                    | Choose your selection from the   |
| terrely - particular and a second second property and the second second s                                                                                                    | list and click the Return arrow  |
|                                                                                                    | to automatically enter this into |
|                                                                                                    | the search screen.               |
|                                                                                                    |                                  |
|                                                                                                    |                                  |

| S. A. S. C. LO.                      | Advanced Search                                 |                                                                                                    |               | a a a a a a a a a a a a a a a a a a a |                    |
|--------------------------------------|-------------------------------------------------|----------------------------------------------------------------------------------------------------|---------------|---------------------------------------|--------------------|
| earch By:                            | Operator:                                       | V8081                                                                                                    |               |                                       |                    |
| Туре                                 | 🛩 Equals                                        | 🕷 Permit to Att                                                                                                    | ach Request 🛞 | The informatic                        | on from the looku  |
|                                      | * Equals                                        | *                                                                                                    | ۲             | screen will ap                        | pear in the value  |
|                                      | 💉 Equais                                        | ÷                                                                                                    | <u>ک</u>      | field.                                |                    |
|                                      | 👻 Equals                                        |                                                                                                    | (a)           |                                       |                    |
|                                      | <ul> <li>Equals</li> </ul>                      |                                                                                                    | <b>S</b>      | Click Search                          | i to return the    |
| na produ najvoj na produ na na na se | ana baganta na sana na sana na sana sana sana s | and the second second sec |               | matching con                          | versation results. |

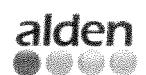

# **Customizing Search Conversation Results**

After you have performed your search and returned the matching conversations, you may choose to customize the results view.

| Conversation R   | end 🗓                             |                   |                |                                                                                                    | Show (                                        | aroup Row 🖓 Re | cords per page | 30 (vě                     |                                           |
|------------------|-----------------------------------|-------------------|----------------|----------------------------------------------------------------------------------------------------|-----------------------------------------------|----------------|----------------|----------------------------|-------------------------------------------|
| Page 1 of 7 (67  | ters) 🖉 🕅 2                       | 2 5 5 6 2 🔯       |                | ninina armania da da ang na ang na ang na ang na ang na ang na ang na ang na ang na ang na ang na ang na ang na | ana da ana ang ang ang ang ang ang ang ang an |                |                |                            | 1                                         |
| Drag a column he | ader here to group                | by that colornin  |                |                                                                                                    |                                               |                |                | nits and the second second | 1                                         |
| COV V            | Тре 👽                             | nator 🔹           | rasa tsie 🔍    | - <u>102</u> 👽                                                                                                  | LC:CUCA                                       | ▼ 9510         | ▼ 105 IR more  |                            |                                           |
| 1058294          | Permit to Attach<br>Request       | demo_cable@ai     | 07/29/10 03:13 | Allacheno 19<br>20192-20<br>Avanas Si                                                                           |                                               |                |                | 8                          | LOSIN                                     |
| 1998961          | Permit to Attach<br>Request       | demo_cable@al     | 07/30/10 07:31 | Respective<br>Atlachies actes<br>Atoma 2013                                                                     | Kansas Oty                                    | MQ             |                |                            |                                           |
| 100002           | Perrit to Attach<br>Request       | demo_able@as      | 07/30/10 07:32 | Received 10<br>Miach 10 coles<br>Morro 2011 st                                                                  | Kansas (ity                                   | MO             |                | 8                          | al<br>A si far                            |
| 100008           | Permit to Attach<br>Request       | demo_cubie@si     | 07/30/10 07:32 | finanesi in<br>Altach in poies<br>Altach in poies                                                               | Kansas Oty                                    | MÖ             |                | ۵                          | tan an an an an an an an an an an an an a |
| 100025           | Permit to Attach<br>Request       | denno "cabier@al… | 09/03/10 12:58 | Iess                                                                                                    | Léttie Fails                                  | 网络             |                | 8                          |                                           |
| 102025           | Permit to Attach<br>Request       | demo_cable@al     | 09/03/10 12:58 | Inst                                                                                                    | Little Falls                                  | MBI            |                | 8                          |                                           |
| 100022           | Permit to Attach<br>Request       | demo_cabie@ai     | 09/03/10 12:58 | lest                                                                                                    | Lettie Fails                                  | Mir            |                | 0                          |                                           |
| 100028           | Permit to Attach<br>Request       | demo_cable@al     | 09/03/10 01:20 | ixsi                                                                                                    |                                               |                |                | 8                          | feedbad                                   |
| 109929           | MP Permit to<br>Attach            | demo_cable@al     | 99/03/10 01:20 | test                                                                                                    |                                               |                |                | 1                          | TO SUGGES                                 |
| 100030           | Qwest Permit to<br>Attach Request | demo_cable@al     | 09/03/10 01:20 | lesi                                                                                                    |                                               |                |                | 8                          |                                           |
|                  |                                   |                   |                |                                                                                                    |                                               |                |                |                            |                                           |

This icon brings up the Field Chooser, which allows you to customize the view of conversation results. This icon shows or hides columns by dragging them to and from the grid.

# notify

۲

٩

9

•

8

8

3

2

3 3 2

Search Conversations

02

Home Search Reports Admin Logout

| Search A<br><b>Conser</b> | aac<br>Sation Re | sut 👸                       |                |                                                                                                    |                                                     | Show               | Group Row 🖗 R | ecnuda per page 10 |                                         |
|---------------------------|------------------|-----------------------------|----------------|----------------------------------------------------------------------------------------------------|-----------------------------------------------------|--------------------|---------------|--------------------|-----------------------------------------|
| Page                      | ) of 7 (67       | tens) 🔝 🚺 🔅                 | 1 1 2 6 2 🖬    | n han de ser de ser de ser de ser de ser de ser de ser de ser de ser de ser de ser de ser de ser de ser de ser  | nin had taan ka ka ka ka ka ka ka ka ka ka ka ka ka | -1-10-000111113332 |               | <b>1</b>           |                                         |
| Drag a c                  | okstin hei       | der here to group t         | by that column | in the second district of the second second second second second second second second second second second seco |                                                     |                    |               | Association C      | 1.                                      |
| 6059 2                    | •                | Tiple 💎                     | Dieloy 🔽       | Create base 🔹                                                                                                   | Tite 💎                                              | 1000.000           | Sele:         |                    |                                         |
|                           | 1088004          | Permet to Attach<br>Request | demo_cable@al  | 07/29/10 03:13                                                                                                  | Atacheve to<br>20163-20<br>Autout 2                 |                    |               |                    | LOSING                                  |
|                           | 100505           | Permit to Attach<br>Request | demo_cable@al  | 07,39710 07:31                                                                                                  | Receased to<br>Affactulo poles<br>Astro: 251 ef     | Kansas Oty         | NO            |                    |                                         |
|                           | 160007           | Permit to Attach<br>Request | demo_cable@al  | 07/30/10 07:32                                                                                                  | Regard to<br>attach lo pois-<br>aiose Rh a          | Kansas City        | MO            |                    | مەرىي<br>بەر يەر يەر يەرىد يەرىد بىرىدى |
|                           | 100008           | Permit to Attach<br>Request | demo_cable@al  | 07/30/10 07:32                                                                                                  | Respond to<br>attactive poles<br>along 9th st       | Kansas Oty         | MO            |                    | TUNETIO:31                              |

Select columns to drag and drop into the Field Chooser to customize the results view.

# Reports

**Viewing Reports** 

To create a summary report, click the file icon in the results grid. You can export to an EXCEL spreadsheet or a PDF document.

Summary Report

| X                                                     |                                                                                                    |                                                                                                    |                                                                                                    |                                                                                              |                                          |                                                  |                              |                                                                                                    |                                                            |                                                                                                    |
|-------------------------------------------------------|----------------------------------------------------------------------------------------------------|----------------------------------------------------------------------------------------------------|----------------------------------------------------------------------------------------------------|----------------------------------------------------------------------------------------------|------------------------------------------|--------------------------------------------------|------------------------------|----------------------------------------------------------------------------------------------------|------------------------------------------------------------|----------------------------------------------------------------------------------------------------|
| he                                                    |                                                                                                    |                                                                                                    |                                                                                                    |                                                                                              |                                          |                                                  |                              |                                                                                                    |                                                            |                                                                                                    |
| Conversation 1                                        | 00004 - Permit to Attach Re-                                                                                     | quest - As of 08/03/201                                                                                   | 11                                                                                                    |                                                                                              |                                          |                                                  |                              |                                                                                                    |                                                            |                                                                                                    |
| TITLE: Attach                                         | ng to poles on Walnut St                                                                                         |                                                                                                    |                                                                                                    |                                                                                              |                                          |                                                  |                              |                                                                                                    |                                                            |                                                                                                    |
| LOCATION:                                             |                                                                                                    |                                                                                                    |                                                                                                    |                                                                                              |                                          |                                                  |                              |                                                                                                    |                                                            |                                                                                                    |
| STATE:                                                |                                                                                                    |                                                                                                    |                                                                                                    |                                                                                              |                                          |                                                  |                              |                                                                                                    |                                                            |                                                                                                    |
| <b>DIITIATED BY</b>                                   | : demo_cable@aldensys.com                                                                                        | ON: 3x1 29 2010 3:13P                                                                                     | 斜                                                                                                    |                                                                                              |                                          |                                                  |                              | plan i frances                                                                                                  |                                                            |                                                                                                    |
| Assigned To: d                                        | iemo_cable@aidensys.com                                                                                          |                                                                                                    |                                                                                                    |                                                                                              |                                          |                                                  |                              |                                                                                                    |                                                            |                                                                                                    |
| Current Status                                        | c Sent                                                                                                    |                                                                                                    |                                                                                                    |                                                                                              |                                          |                                                  |                              |                                                                                                    |                                                            |                                                                                                    |
| Description: Re                                       | equesting to attach to 7 pole                                                                                    | s on Walkut St.                                                                                           |                                                                                                    |                                                                                              |                                          |                                                  |                              | o di chi o g                                                                                                    |                                                            |                                                                                                    |
|                                                       | و در ۱۹ د از ۱۰ و در و و و رو این از ۱۹ میرو میرو میکند. در و و و و و میکند در و و و و و و و و                   |                                                                                                    |                                                                                                    |                                                                                              |                                          |                                                  |                              |                                                                                                    |                                                            |                                                                                                    |
| Pole List:                                            | al Maria and Sciences and Sciences and Sciences and Sciences and Sciences and Sciences and Sciences and Sciences |                                                                                                    |                                                                                                    |                                                                                              |                                          |                                                  |                              |                                                                                                    |                                                            |                                                                                                    |
| Serai No 1                                            | Teko No Powentio O                                                                                               | <b>教作</b> 相                                                                                               |                                                                                                    |                                                                                              |                                          |                                                  |                              |                                                                                                    |                                                            |                                                                                                    |
| 5000008                                               | T0002 000902                                                                                                    | 2 Frankin Powe                                                                                            | Bf                                                                                                    |                                                                                              |                                          |                                                  |                              |                                                                                                    |                                                            |                                                                                                    |
| 50000009                                              | 000904                                                                                                    | Franklin Power                                                                                            |                                                                                                    |                                                                                              |                                          |                                                  |                              |                                                                                                    |                                                            |                                                                                                    |
| 50000010                                              | an an the Constant of the second second second second second second second second second second second second s  |                                                                                                    | ىرىنى بىرىنى بىرىنىڭ ئېرىكى بىرىنىڭ ئايانىڭ رىزى بىرىن بىرىنىيەسىيە<br>بىرىن بىرىنى بىرىنىڭ ئايىرىنىڭ بىرىنىڭ بىرىنىڭ بىرىنىڭ بىرىنى ب | ر به می از می و از می و اور به می و رو به می می و اور ایر ایر ایر ایر ایر ایر ایر ایر ایر ای | entektokanseeringenentektoeringelenentek | nden alle en en en en en en en en en en en en en | ****                         | ananan kanan kanan kanan kanan kanan kanan kanan kanan kanan kanan kanan kanan kanan kanan kanan kanan kanan ka | er for environmental effective in the standard providences | na ann an thairt ann an thairt an thairt an thairt an thairt an thairt an thairt an thairt an thairt an thairt |
| 5000011                                               | notity                                                                                                    |                                                                                                    | Search Con-                                                                                                    | erspiens                                                                                     | G                                        |                                                  | Home                         | Search Rep                                                                                                    | orts Admin                                                 | Logout                                                                                                    |
| \$0000012                                             | -                                                                                                    |                                                                                                    |                                                                                                    |                                                                                              |                                          |                                                  |                              |                                                                                                    | 1944-1946-1946-1946-1946-1946-1946-1946-                   |                                                                                                    |
| 50000013                                              | Search Agarty                                                                                                    |                                                                                                    |                                                                                                    |                                                                                              |                                          |                                                  |                              |                                                                                                    | 21                                                         |                                                                                                    |
| 50000014                                              | Conversation Result                                                                                              |                                                                                                    | ويوم محمد ويوس منهم المارين المارين وماريك المارين                                                                                     |                                                                                              | Show G                                   | oup Row 📝 Re                                     | cords per pa                 | ge 10                                                                                                    |                                                            | 1                                                                                                    |
|                                                       | Page 1 of 7 (67 terms) 💹                                                                                         | 🛍 2 2 5 5 6 2 🔁                                                                                           |                                                                                                    |                                                                                              |                                          |                                                  |                              |                                                                                                    |                                                            | 1                                                                                                    |
| We have the barrier second with the bill              | 5                                                                                                    |                                                                                                    |                                                                                                    |                                                                                              |                                          |                                                  |                              | 111                                                                                                    |                                                            |                                                                                                    |
| motes and m                                           | Drag a column header here to                                                                                     | group by that column                                                                                      |                                                                                                    |                                                                                              |                                          |                                                  |                              | and,                                                                                                    |                                                            | - 1 I                                                                                                    |
| noces and m                                           | Drag a column header have to                                                                                     | group by that column                                                                                      | Create the 🗸                                                                                                    | THE T                                                                                        | Lonic V                                  | Sore                                             | <ul> <li>Xo5 Nutr</li> </ul> | 201                                                                                                    | <b>/</b> A                                                 | ď.,                                                                                                    |
| notes and H<br>Changed froi                           | Drag a column header here to<br>Conv # • Type                                                                    | group by that colore                                                                                      | Geste Date 🔹                                                                                                    | The •                                                                                        | Logar 1                                  | Saxe                                             | ✤ 205 Nun                    |                                                                                                    |                                                            |                                                                                                    |
| Notes and H<br>Changed froi<br>Change Stat            | Drag a column header here to Conv #      Proc                                                                    | group by that column<br>Character  ttach demo_cable@vik                                                   | Create Oxte 🔹                                                                                                    | Tre V                                                                                        | LOCADO: N                                | <b>State</b>                                     | <ul> <li>100 NUG</li> </ul>  | 38 <b>E</b>                                                                                                    | LOST                                                       | NG                                                                                                    |
| Changed froi<br>Change Stat<br>Note added             | Drag a column beader here to<br>Conv #                                                                           | proup by that column<br>Chapter<br>ttach<br>demo_cable@vk                                                 | Ceste Date *<br>07/29/10 03:13                                                                                                    | The •                                                                                        | Logion 1                                 | P State                                          | <ul> <li>Job Nutt</li> </ul> |                                                                                                    | LOST<br>REVEN                                              | NG<br>UE?                                                                                                    |
| Changed froi<br>Change Stat<br>Note added<br>Assigned | Drag a column beader have to<br>Conv #                                                                           | that column     that column     that column     that column     that column     that      demo_cable@al., | Creste Date *<br>07/29/10 03:13<br>07/30/10 07:31                                                                                      | The •                                                                                        | Kansas City                              | MO                                               | <ul> <li>Job Num</li> </ul>  |                                                                                                    |                                                            | NG<br>UE?                                                                                                    |

#### View reports such as the current status of all your conversations (shown below).

| 8 | notify                      |                     |                | Š4                                       | ech Carre                                  | 5310515 |          | 2)                        |                                                            |        | Home   | Search   | Re |
|---|-----------------------------|---------------------|----------------|------------------------------------------|--------------------------------------------|---------|----------|---------------------------|------------------------------------------------------------|--------|--------|----------|----|
|   | General Reports<br>  Status | r ( : · ·           | Records pe     | r page 10                                | 201 2000 ;<br>                             |         |          |                           |                                                            |        |        |          |    |
| : | Page 1 of 2 (11 terms)      | e to group by th    | at column      |                                          |                                            |         |          |                           |                                                            |        |        |          |    |
|   | Conversal State 🔹 Loc       | ation • Assigned    | Open Dat       | TYPE 🔻                                   | Tae 🗘                                      | Statul  | DZYS ODE | Mittator •                | Descritto                                                  | E2 V   | Lon 👽  | HEGHT OF |    |
|   | 100004                      | demo <sub>urn</sub> | 07-29-<br>2010 | PTA<br>Pernit<br>to<br>Attach<br>Request | Attaching<br>to poles<br>on<br>Wakut<br>St | Sent    | 370      | ÉEITIQ <sub>an</sub> 5+4. | Reques<br>to<br>attach<br>to 7<br>poles on<br>Wahut<br>St. | 39.103 | 94.581 |          |    |

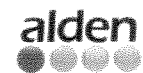

alden HAVE A SUGGESTION? Click the in-app Feedback button & share your idea.

#### Available Reports

The following reports are currently available in Notify<sup>™</sup>.

#### Status

۲

۲

۲

- · View the status of all conversations.
- · View by state or type.
- · Choose to see only active conversations, if desired.

#### **Active Timers**

- · View conversations that have reminders specified in the workflow.
- See the current status of the conversation and its expiration date. If the expiration date passes, a reminder email is sent out and the conversation may move to an 'overdue' or 'escalated' status, depending on how the workflow is defined.

#### **Conversation Definition By Type**

· View the workflow for a conversation type in tabular form.

| notify                                                                                 | Search Conversations | G | Home | Search | Reports | Admin           | Logout |
|----------------------------------------------------------------------------------------|----------------------|---|------|--------|---------|-----------------|--------|
|                                                                                        |                      |   |      |        |         | 060050000000000 |        |
| Dynamic Reports<br>Active Timers<br>Active Timers<br>Conversation Definition<br>Status |                      |   |      |        |         |                 |        |

# Administration

Understanding the Admin Screen Go here to change your password, upload poles and attachments and map pole companies.

| notify                                                                                          | Search C                                                                                                    | nversations     |                | Home | Search       | Reports | Admin          | Logout |
|-------------------------------------------------------------------------------------------------|----------------------------------------------------------------------------------------------------|-----------------|----------------|------|--------------|---------|----------------|--------|
| Administration<br>Change Password                                                               |                                                                                                    |                 |                |      |              |         | 94255226526994 |        |
|                                                                                                 |                                                                                                    |                 |                |      |              |         |                |        |
| lan en en protient de la de la de la de la de la de la desente de la terre parte de server, que | me demonstration of the dem                                                                                                    |                 |                |      |              |         |                |        |
| Upload Data Activities<br>Upload Foles and Attachn                                              | nents                                                                                                    | Click UPLOA     | D PO<br>S to a | LES  | AND<br>odate |         |                |        |
| Map Pole Companies                                                                              | and the state of the state of t | or delete pole: | s or an        | achm | ents.        |         |                |        |

#### Update, Add, & Delete Poles or Attachments

Select the task you wish to complete from the list below. Browse for the file, select it and click UPLOAD.

IMPORTANT: The option you choose will determine how your file needs to be formatted. Visit www.aldensys.com/upload for instructions.

| Upload Poles and Attachments |                             |
|------------------------------|-----------------------------|
| Upload Instructions          |                             |
| Add/Update Poles             | O Delete Poles              |
| O Add/Update Attachments     | O Delete Attachments        |
| Select File                  | Browse                      |
| X TRACTOR O RAP 6 5          | enne existe con destruction |
|                              | Nbeso .                     |
|                              |                             |

Choose your task from the following options:

1. Add/Update Poles

- 2. Add/Update Attachments
- 3. Delete Poles
- 4. Delete Attachments

#### How to Format Pole Data for Upload

Instructions on how to format your data for each type of file and how to map companies are located at www.aldensys.com/upload.

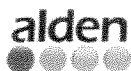

# **Conversations for Pole Owners**

#### Types of Conversations Initiated by Pole Owners

As a pole owner or attacher, you may initiate any conversation in the list of Conversation Types.

Pole owners are most likely to be interested in initiating one or more of following conversation types:

- Pole Sale As a pole owner, you may decide to sell a pole and offer it to a potential buyer and/or notify the companies currently attached to the pole it has been sold, once the sale is final.
- Transfer Notice Notify attachers to transfer off a pole or poles.
- Pole Replacement As a pole owner, you may need to notify attachers a pole has been replaced.
- Emergency Pole Replacement Notify attachers a pole has been damaged and was replaced.
- Joint Trench Request Coordinating joint trench work is simplified when Notify<sup>™</sup> is used to alert attachers or co-owners.
- Miscellaneous Joint Use Request This type of conversation can be related to any type of request that is not already specified, such as a meeting request with an attacher or another pole owner.

As a pole owner, you may be asked to respond to any of the above requests during a conversation's life-cycle.

Types of Conversations Received by Pole Owners Pole owners are most likely to receive Permit to Attach requests from attachers.

 Permit To Attach - As a pole owner, you are responsible for approving attachment requests and/or completing any necessary make-ready work.

In addition, when an attacher attaches to your pole, you are responsible for inspecting the attachment.

#### Create Conversation

- A Joint Trench Request
- A Pole Sale
- 🕺 Welcome to Notify
- 👌 Miscellaneous Joint Use Request
- A Permit to Attach Request
- A Transfer Notice
- A Pole Replacement
- A Emergency Pole Replacement

# **Conversations for Attachers**

#### **Conversations Initiated by Attachers**

As a pole owner or attacher, you may initiate any conversation in the list of Conversation Types.

Attachers are most likely to be interested in initiating the following conversation types:

- Permit To Attach As an attacher, you will often need to send a request to the owner of the pole for permitting purposes, approve any make-ready work as deemed necessary by the pole owner, attach to the pole and request an inspection of the attachment by the pole owner.
- Miscellaneous Joint Use Request This type of conversation can be related to any type of request that is not already specified, such as a meeting request with an attacher or another pole owner.

#### Create Conversation

- 👌 Joint Trench Request
- A Pole Sale
- & Welcome to Notify
- A Miscellaneous Joint Use Request
- 🔏 Permit to Attach Request
- Å Transfer Notice
- & Pole Replacement
- 🕺 Emergency Pole Replacement

# Icon Legend

Help with Identifying Icons A description of icons used in Notify™.

> Workflow View the visual workflow for a conversation.

View/Select Poles from Map Use this icon to access the map and select poles for work request conversations.

#### 🖌 Add

登

Used to add poles, billable items, contacts and companies to conversations.

Import Pole List Import a list of poles (.csv) for work request conversations.

Export Exports a list of pole from a conversation.

- Collapse/Expand Pole Details Expands/collapses ALL pole details.
- Add Attachment to all Poles Adds an attachment to all the poles that appear in the work request conversation.
- Delete Delete the entry.
- Show/Hide Details Show/hide individual pole details.

#### Lookup

These two icons represent different lookups in Notify<sup>™</sup>. Grid lookups are denoted by the first icon by the 2nd for search field lookups.

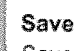

Saves your conversation in progress.

Feedback Click this icon to suggest new features and vote on favorites.

Add Details Add descriptions to conversations.

Add Notes Add notes for other joint use contacts or yourself.

Upload File Attachments Add file attachments to conversations such as make-ready estimates, digital pictures, contract information and agreements.

#### View History

See the entire history of a conversation.

- Run Summary Report Export your summary report to Excel or PDF.
- Show/Hide Columns by dragging to/from grid This icon opens the Field Chooser, which allows you to drag and drop to show or hide columns in the grid. Useful for customizing your results view.
- Pole icon How a pole appears on the map

#### Selected Pole

<sup>7</sup> Highlighted pole indicates active selection.

#### Search Conversations

Enter your search criteria into the search box and click this icon to search previous conversations.

Alden HAVE A SUGGESTION? Click the in-app Feedback button & share your idea.

# **Need Help?**

Create a Support Conversation

If you have questions, click on the ASK ALDEN conversation type from the list of available Conversation Types located on the Home screen to initiate a support conversation.

| Create Conversation<br>Loint Trench F<br>Cole Sale<br>Welsome to N<br>Miscellaneous<br>Permit to Atta<br>Diansfer Noto<br>Pole Replacer<br>Emergency Pro-<br>Emergency Pro-<br>Ask Alden | lectuest<br>lotify<br>5 Joint Use Request<br>Ich Request<br>Ice<br>Dent<br>Je Replacement                                                                                                    |                       |                                           |                                                                                                    |                                           |                                                                              |        |                                                                                                    |
|----------------------------------------------------------------------------------------------------|----------------------------------------------------------------------------------------------------|-----------------------|-------------------------------------------|----------------------------------------------------------------------------------------------------|-------------------------------------------|------------------------------------------------------------------------------|--------|----------------------------------------------------------------------------------------------------|
| notify                                                                                                    |                                                                                                    | Search Conversations  |                                           | iome Search                                                                                                    | Reports                                   | Admin                                                                        | Logout |                                                                                                    |
| Ask Alden<br>Conversation( {                                                                                                    | tide )                                                                                                    |                       |                                           |                                                                                                    |                                           |                                                                              |        |                                                                                                    |
| Title                                                                                                    | Enter some text des                                                                                                    | cribing your question | a da da da da da da da da da da da da da  | in ma                                                                                                    |                                           |                                                                              |        |                                                                                                    |
| Conversation #                                                                                                    |                                                                                                    |                       |                                           |                                                                                                    |                                           |                                                                              |        |                                                                                                    |
| Initiated By                                                                                                    | , and a second second s | Initiated On 1927     | 2610 12 50,45 21                          |                                                                                                    |                                           |                                                                              |        |                                                                                                    |
| Location                                                                                                    |                                                                                                    |                       | ana an an an an an an an an an an an an   | ar of or<br>i<br>i<br>i<br>i<br>i<br>i<br>i<br>i<br>i<br>i<br>i<br>i<br>i                                                                                                    |                                           |                                                                              |        | Type your question in the<br>Details Description field.                                                           |
| Status ( <u>Hide</u> )                                                                                                    |                                                                                                    |                       |                                           |                                                                                                    |                                           |                                                                              |        | Click the CHANGE STATUS drop-<br>down and select Ask Alden.                                                       |
| Assigned To                                                                                                    | supportigietersys /                                                                                                    | Change Assign         | Assign to                                 | We derive the transmity states in some times and the transmitting property of the property of the transmitting descent the transmitting descent space area to be transmitting descent space area to be transmitting descent s | e Chanty                                  |                                                                              |        | Click APPLY to automatically                                                                                      |
| Current Status                                                                                                    | 190155                                                                                                    | Change Status         | Ask Alden                                 | ali ya ku sa ku sa ku sa ku sa ku sa ku sa ku sa ku sa ku sa ku sa ku sa ku sa ku sa ku sa ku sa ku sa ku sa ku<br>Ji<br>Ji ya ku sa ku sa ku sa ku sa ku sa ku sa ku sa ku sa ku sa ku sa ku sa ku sa ku sa ku sa ku sa ku sa ku sa ku                                                                                                    | y ( <u>Aday</u>                           | and a                                                                        |        | send your question to Alden.                                                                                      |
| Detak 💼 N                                                                                                    | lotes 💊 File Atta                                                                                                    | dwnents 0 Hestory     | Na San San San San San San San San San Sa |                                                                                                    |                                           |                                                                              |        | (Note: You do not have to<br>change the assignment here,<br>this conversation has been<br>auto-assigned to Alden) |
|                                                                                                    |                                                                                                    |                       |                                           | Visu<br>Workflow f<br>an <b>Ask Alde</b><br>Conversatio                                                                                                    | In<br>Re<br>or<br>cal<br>cor<br>can<br>Ca | aft<br>Ask Ald<br>Cancel<br>quiry<br>Responded<br>Ask Ald<br>Cancel<br>ancel | đ      |                                                                                                    |

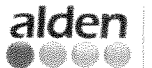